### Quadro eléctrico para Cabeça de dosagem de volume GMG – Modelo a partir de Abril de 2008 –

Manual P/N 7156557E – Portuguese –

Edição 11/10

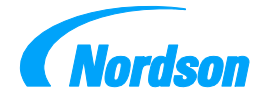

NORDSON ENGINEERING GMBH • LÜNEBURG • GERMANY

Indicação Este documento refere-se à produtos com os seguintes P/N:

| 7114904 | 7144406 | 7153101 | 7163526 |  |  |
|---------|---------|---------|---------|--|--|
|         | 7144767 | 7155467 | 7163710 |  |  |
|         | 7144996 | 7158953 | 7163990 |  |  |
|         | 7148395 |         |         |  |  |
|         | 7148548 |         |         |  |  |
|         | 7148748 |         |         |  |  |

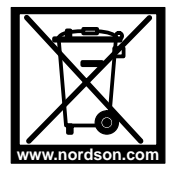

This equipment is regulated by the European Union under WEEE Directive 2002/96/EC.

See www.nordson.com for information about how to properly dispose of this equipment.

**Número de encomenda** P/N = Número de encomenda para artigos Nordson

#### Indicação

Este manual é uma publicação da Nordson Corporation protegida por copyright. Copyright © 2008. É proibida a publicação, reprodução ou tradução deste documento sem o consentimento prévio da Nordson Corporation. A informação contida nesta publicação está sujeita a alterações sem aviso prévio.

© 2010 Todos os direitos reservados

#### Marcas comerciais

AccuJet, AeroCharge, Apogee, AquaGuard, Asymtek, Automove, Autotech, Baitgun, Blue Box, Bowtie, CanWorks, Century, CF, CleanSleeve, CleanSpray, Color-on-Demand, ColorMax, Control Coat, Coolwave, Cross-Cut, cScan+, Dispensejet, DispenseMate, DuraBlue, DuraDrum, Durafiber, DuraPail, Dura-Screen, Durasystem, Easy Coat, Easymove Plus, Ecodry, Econo-Coat, e.dot, Emerald, e.stylized, EFD, Encore, ESP, ETI-stylized, Excel 2000, Fillmaster, FlexiCoat, Flexi-Spray, Flex-O-Coat, Flow Sentry, Fluidmove, FoamMelt, FoamMix, Fulfill, GreenUV, HDLV, Heli-flow, Helix, Horizon, Hot Shot, iControl, iDry, iFlow, Isocoil, Isocore, Iso-Flo, iTRAX, JR, KB30, Kinetix, Lean Cell, Little Squirt, LogiComm, Magnastatic, March, Maverick, MEG, Meltex, Microcoat, Micromark, MicroSet, Millenium, Mini Squirt, Moist-Cure, Mountaingate, Nordson, OptiMix, Package of Values, Pattern/View, PermaFlo, PicoDot, PluraFoam, Porous Coat, PowderGrid, Powderware, Precisecoat, Primarc, Printplus, Prism, ProBlue, Prodigy, Pro-Flo, ProLink, Pro-Meter, Pro-Stream, RBX, Rhino, Saturn, Saturn with rings, Scoreguard, SC5, S. design stylized, Seal Sentry, Select Charge, Select Coat, Select Cure, Signature, Slautterback, Smart-Coat, Solder Plus, Spectrum, Speed-Coat, Spraymelt, Spray Squirt, Super Squirt, SureBead, Sure Clean, Sure Coat, Sure-Max, Sure Wrap, Tela-Therm, Tracking Plus, TRAK, Trends, Tribomatic, TrueBlue, TrueCoat, Ultra, UniScan, UpTime, u-TAH, Vantage, Veritec, VersaBlue, Versa-Coat, VersaDrum, VersaPail, Versa-Screen, Versa-Spray, Walcom, Watermark, When you expect more. são marcas comerciais registadas – <sup>®</sup> – da Nordson Corporation.

Accubar, Advanced Plasma Systems, AeroDeck, AeroWash, AltaBlue, AltaSlot, Alta Spray, AquaCure, ATS, Auto-Flo, AutoScan, Axiom, Best Choice, BetterBook, Blue Series, Bravura, CanNeck, CanPro+, Celero, Champion, Check Mate, ClassicBlue, Classic IX, Clean Coat, ContourCoat, Controlled Fiberization, Control Weave, CPX, cSelect, Cyclo-Kinetic, DispensLink, DropCure, Dry Cure, DuraBraid, DuraCoat, e.dot+, E-Nordson, Easy Clean, EasyOn, EasyPW, Eclipse, Equalizer, Equi=Bead, Exchange Plus, FillEasy, Fill Sentry, FlowCoat, Fluxplus, G-Net, Ge Green With Blue, Gluie, Ink-Dot, iON, Iso-Flex, iTrend, KVLP, Lacquer Cure, Maxima, Mesa, MicroFin, MicroMax, Mikros, MiniBlue, MiniEdge, Minimeter, MonoCure, Multifil, MultiScan, Myritex, OmniScan, Nano, OptiStroke, Origin, Partnership+Plus, PatternJet, PatternPro, PCI, Pinnacle, Plasmod, PluraMix, Powder Pilot, Powder Port, Powercure, Process Sentry, Pulse Spray, PurTech, Quad Cure, Ready Coat, RediCoat, Royal Blue, Select Series, Sensomatic, Shaftshield, SheetAire, Smart, SolidBlue, Spectral, Spectronic, SpeedKing, Spray Works, Summit, Sure Brand, SureFoam, SureMix, SureSeal, Swirl Coat, TAH, Tempus, ThruWave, TinyCure, Trade Plus, Trilogy, Ultra FoamMix, UltraMax, Ultrasaver, Ultrasmart, Universal, ValueMate, Viper, Vista, Versa, WebCure, 2 Rings (Design) são marcas comerciais – <sup>100</sup> – da Nordson Corporation.

A utilização por terceiros das marcas e designações comerciais, mencionadas neste documento, para os fins a que se destinam, pode resultar em violação de propriedade.

# Índice

| Indicações de segurança                                                                                                    | 1                                       |
|----------------------------------------------------------------------------------------------------|-----------------------------------------|
| Descrição                                                                                                    | 1                                       |
| Utilização correcta                                                                                                    | 1                                       |
| Utilização incorrecta – Exemplos –                                                                                                    | 1                                       |
| Perigos remanescentes                                                                                                    | 1                                       |
| Com respeito às instruções de operação                                                                                                    | 1                                       |
| Placa de características                                                                                                    | 2                                       |
| Ano de fabrico                                                                                                    | 2                                       |
| Código de configuração                                                                                                    | 3                                       |
|                                                                                                    | 3                                       |
| Modelos especiais                                                                                                    | 3                                       |
| Funcão                                                                                                    | 5                                       |
| Elementos de comando e de indicação                                                                                                    | 5                                       |
| Interruptor principal                                                                                                    | 5                                       |
| Interruptor principal preto                                                                                                    | 5                                       |
| Painel de comando                                                                                                    | 6                                       |
| Imagem RESUMO (UEBERSICHT)                                                                                                    | 6                                       |
| Imagem NAVEGAÇÃO e outras imagens                                                                                                    | 7                                       |
| Instalação<br>Ligação do quadro eléctrico<br>Tensão da rede<br>Alimentação eléctrica<br>Ligar a interface de Profibus<br>Fichas de ligação             | <b>8</b><br>8<br>8<br>8<br>8<br>9       |
| Operação<br>Colocação em serviço do sistema<br>Ajustes básicos<br>Painel de comando de idiomas<br>Contraste<br>Determinação dos parâmetros de processo | <b>10</b><br>10<br>10<br>10<br>10<br>10 |
| EINSTELLUNGEN 1 (AJUSTES 1)<br>(ajustes do sistema)<br>EINSTELLUNGEN 2 (AJUSTES 2)                                                                     | 11                                      |
| (calibragem das indicações)                                                                                                    | 12                                      |
| Selecção do modo de operação e da velocidade de rotação .                                                                                              | 13                                      |
| Betriebsarten (Modo de operação):                                                                                                    | 13                                      |
| Velocidade de rotação (comutação do valor nominal)                                                                                                    | 13                                      |
| Registo de dados estatísticos                                                                                                    | 14                                      |
| Lavagem da cabeça de aplicação                                                                                                    | 15                                      |
| Avisos de avaria<br>Confirmar o aviso de avaria e apagá-lo                                                                                             | 15<br>15                                |

| Manutenção<br>Limpar ou substituir o filtro de ar                                                                                     | <b>16</b><br>16                         |
|----------------------------------------------------------------------------------------------------|-----------------------------------------|
| ReparaçãoTransdutor de medição / sensor de pressãoCalibragem do transdutor de mediçãoPeça de comando / interruptor de valor de limiar | <b>17</b><br>17<br>17<br>18             |
| Dados técnicos                                                                                                    | 19                                      |
| Profibus-DP                                                                                                    | <b>20</b><br>20<br>20<br>21<br>21<br>21 |

## Indicações de segurança

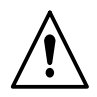

**ATENÇÃO:** Confiar as seguintes tarefas unicamente a pessoal qualificado. Siga as indicações de segurança contidas aqui e em toda a documentação.

# Descrição

### Utilização correcta

O *quadro eléctrico das cabeças de dosagem de volume GMG* – em seguida também designado abreviadamente por *quadro eléctrico* – apenas pode ser utilizado para comando de uma cabeça de dosagem de volume Nordson *GMG* – em seguida designada por *cabeça de aplicação* ou *GMG*.

Qualquer outra utilização é considerada como incorrecta e a Nordson não se responsabiliza por ferimentos ou danos materiais resultantes desta.

A utilização correcta inclui também o respeito das indicações de segurança da Nordson.

#### Utilização incorrecta - Exemplos -

O aparelho não pode ser utilizado sob as seguintes condições:

- Após terem sido executadas remodelações ou modificações não autorizadas
- Se não estiver em bom estado
- Com a porta do quadro eléctrico aberta
- Em ambientes explosivos
- Se não se cumprirem os valores especificados nos Dados técnicos (página 19).

### **Perigos remanescentes**

A Nordson não conhece nenhuns perigos remanescentes.

### Com respeito às instruções de operação

Os números dos itens das figuras não correspondem aos números dos itens dos desenhos técnicos nem das listas de peças sobresselentes.

Devido ao desenvolvimento técnico existem diferentes modelos. Portanto, as figuras destas instruções de operação podem ser diferentes do modelo real.

## Placa de características

| (Nordana) Code                                     |   |   |      |
|----------------------------------------------------|---|---|------|
| Nordean Engineering Getchi                         | U |   | ۷    |
| 0.21037 Lineburg - Germany<br>Made in Germany Ser. | 1 | ٨ | f Hz |
|                                                    |   |   | Par  |

| Informação       | Explicação                                                    | Unidade |
|------------------|---------------------------------------------------------------|---------|
| Code             | Designação do aparelho e código de confi-<br>guração          | -       |
| P/N              | Número da encomenda (número da peça)                          | -       |
| Ser.             | Número de série                                               | -       |
| U                | Tensão de serviço                                             | Volt    |
| 1                | Protecção do aparelho mediante fusíveis                       | Ampere  |
| f                | Frequência da tensão da rede                                  | Hertz   |
| Р                | Consumo de energia do aparelho                                | Watt    |
| P <sub>máx</sub> | Consumo de energia do aparelho e dos<br>acessórios conectados | Watt    |

### Ano de fabrico

O ano e o mês de fabrico estão indicados no número de série da placa de características:

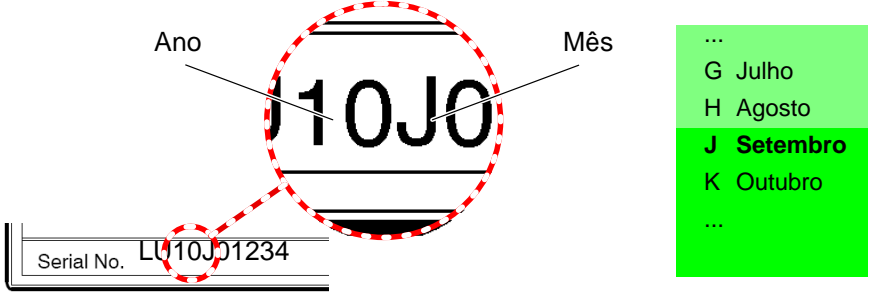

#### Código de configuração

A série compreende diversas variantes de equipamento, que são identificadas através de um código de configuração.

#### Exemplo

| Caixa<br>(Box) | 1               | 2 | 3                                       | 4                           | 5                            | 6                                |
|----------------|-----------------|---|-----------------------------------------|-----------------------------|------------------------------|----------------------------------|
|                | Controlador GMS | - | Х                                       | А                           | Р                            | Y                                |
| Equipamento    |                 |   | <b>Type</b><br>Configured<br>(Standard) | <b>Voltage</b><br>VAC 3Ph Y | Profibus<br>interface<br>Yes | <b>Main switch</b><br>yellow/red |

**INDICAÇÃO:** No caso de afirmações destas instruções de operação só dizerem respeito a determinadas variantes de equipamento, será indicado o código de configuração correspondente. Exemplo:

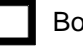

Box 5 = P (interface de Profibus existente)

#### **Modelos especiais**

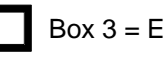

Um *E* significa que o equipamento é diferente do código de configuração. Tais particularidades, se for necessário, serão descritas num suplemento que então completa as instruções de operação. Strona celowo niezadrukowana.

## Função

O quadro eléctrico comanda a velocidade de rotação da bomba de uma cabeça de aplicação *GMG* e vigia diversos parâmetros de processo. Indica-se o volume de material aplicado. Essencialmente, a operação efectua-se através de um painel de comando sensível ao toque.

### Elementos de comando e de indicação

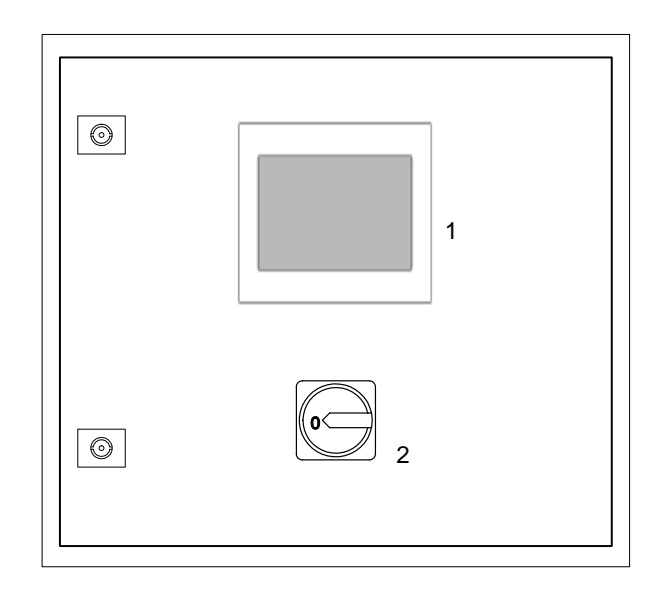

Fig. 1

1 Painel de comando

2 Interruptor principal

#### Interruptor principal

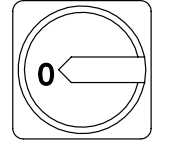

O interruptor principal serve para ligar e desligar o aparelho.

Posição 0/OFF = Aparelho está desligado.

Posição I/ON = Aparelho está ligado.

O interruptor principal pode ser protegido com cadeados para evitar a ligação por pessoas não autorizadas.

#### Interruptor principal preto

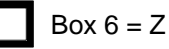

O quadro eléctrico faz parte de um sistema. O interruptor principal preto não desempenha a função de PARAGEM DE EMERGÊNCIA para outros componentes do sistema mas apenas liga e desliga o quadro eléctrico e a cabeça de aplicação.

#### Painel de comando

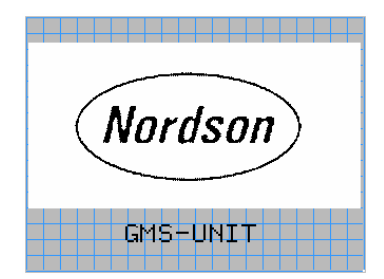

Imagem inicial

No painel de comando é possível consultar estados de operação, valores actuais de processo e avisos de avaria. Adicionalmente é possível efectuar introduções que são gravadas no CLP (controlador lógico programável). Consulte também a página 10, Operação.

A operação efectua-se premindo superfícies sensíveis ao toque (Softkeys) no painel de comando.

Ao ligar, no painel de comando surge a imagem inicial após breves instantes. Tocando, chega-se à imagem RESUMO:

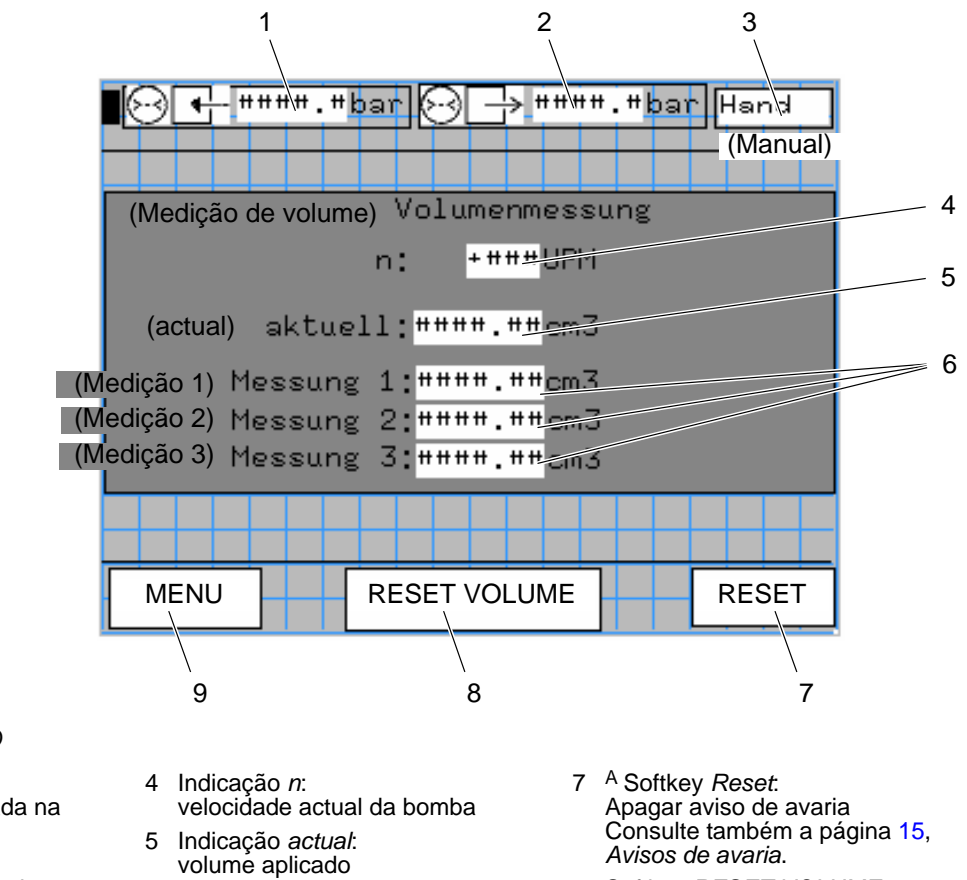

#### Imagem RESUMO (UEBERSICHT)

Fig. 2 Imagem RESUMO

- 1 <sup>A, B</sup> Indicação *P<sub>Ent</sub>*: pressão actual de entrada na bomba no GMG
- 2 <sup>A</sup> Indicação *P<sub>Sai</sub>*: pressão actual de saída da bomba no GMG
- 3 <sup>A</sup> Indicação Modo de operação Consulte também a página 13, Modo de operação
- Indicações medição 1, 2, 3: 6 volume aplicado em ciclos de aplicação anteriores
- 8 Softkey RESET VOLUME: Repor a indicação actual e 0 e, em vez dela, indicar o valor da medição 1
- 9 <sup>A</sup> Softkey MENU: Comutar para a imagem NAVEGAÇÃO

Nota: A: Surge também em outras imagens

Nota: <sup>B</sup>: Pressupõe a existência do sensor opcional de pressão de entrada no GMG

Tocando na softkey Menu (9) chega-se à imagem NAVEGAÇÃO:

#### Imagem NAVEGAÇÃO e outras imagens

**INDICAÇÃO:** O acesso às outras imagens está protegido por uma solicitação da chave de identificação. Em primeiro lugar surge um campo numérico. Introduzir aí a chave de identificação *8940* e confirmar com J. Em seguida é possível folhear até chegar à imagem.

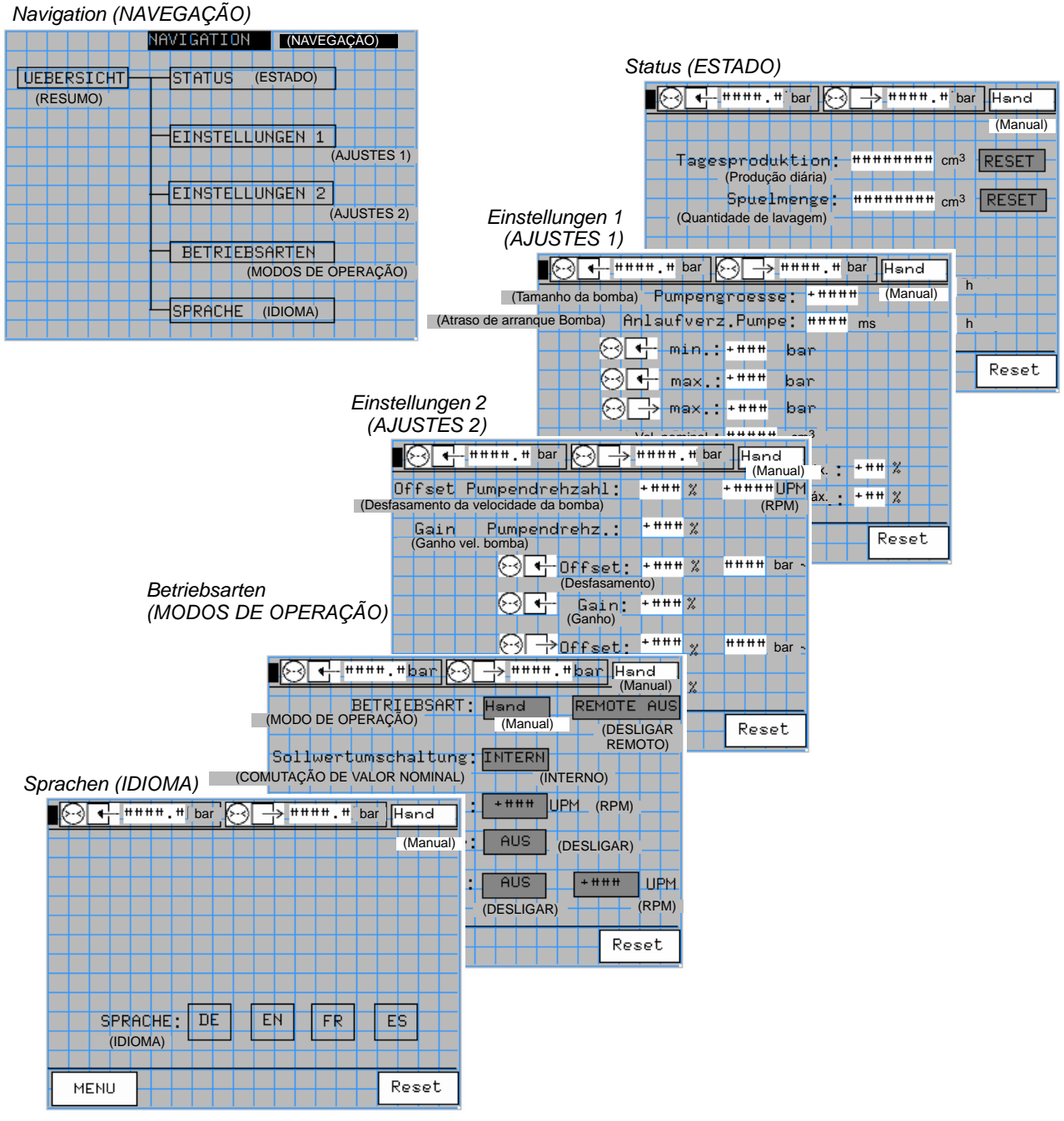

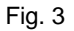

# Instalação

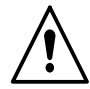

**ATENÇÃO:** Confiar as seguintes tarefas unicamente a pessoal qualificado. Siga as indicações de segurança contidas aqui e em toda a documentação.

## Ligação do quadro eléctrico

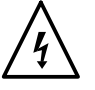

**ATENÇÃO:** Não esmague cabos e verifique regularmente se estes sofreram danos. Substitua imediatamente os cabos danificados!

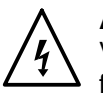

**ATENÇÃO:** Gefährliche elektrische Spannung. Nichtbeachtung kann zu Verletzung, Tod und/oder zur Beschädigung des Gerätes und von Zubehör führen.

#### Tensão da rede

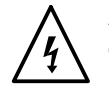

**ATENÇÃO:** Trabalhe unicamente com a tensão da rede indicada na placa de características.

**INDICAÇÃO:** O desvio admissível da tensão de rede nominal é de +5% / -10%.

**INDICAÇÃO:** O cabo de alimentação deve ter uma secção transversal que corresponda ao consumo de energia  $P_{máx}$  (consulte a Placa de características).

#### Alimentação eléctrica

Os terminais principais encontram-se no quadro eléctrico. Consulte a ocupação da ligação no esquema eléctrico.

#### Ligar a interface de Profibus

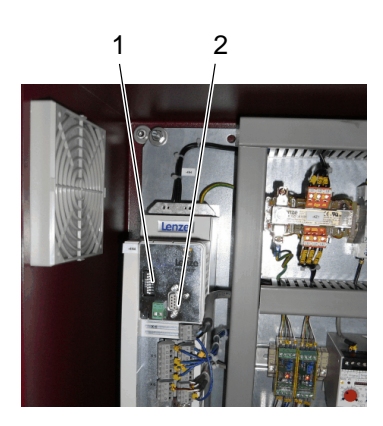

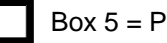

A interface do Profibus (2, opção) possibilita a operação *Remota* através de um comando de ordem superior. Consulte também a página 20, *Profibus-DP*.

O endereço de Profibus do quadro eléctrico pode ser ajustado no interruptores 1 - 7 do interruptor DIP (1).

### Fichas de ligação

**INDICAÇÃO:** O quadro eléctrico está ligado electricamente a outros componentes do sistema de aplicação. O número e a disposição das fichas de ligação varia. Conforme o modelo, assim alguns sinais serão ligados directamente a terminais do quadro eléctrico. O esquema eléctrico é determinante para instalação.

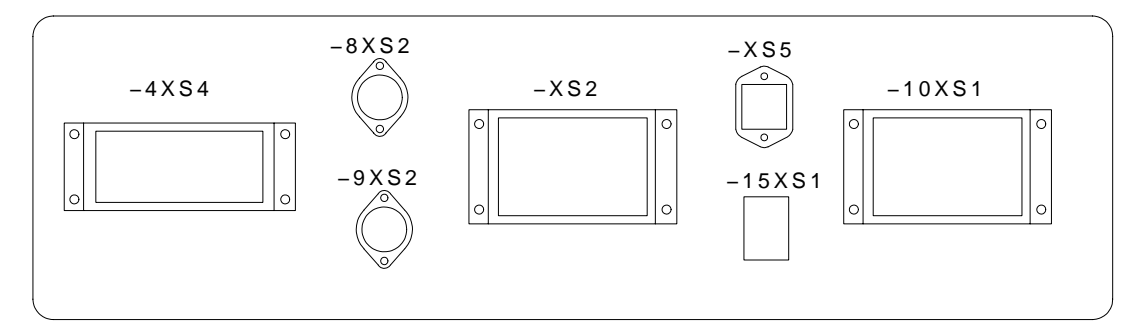

Fig. 4 Parte inferior do quadro eléctrico – (exemplo)

| Ficha de<br>ligação | Função / sinal                               | Nota                                                                                                    |
|---------------------|----------------------------------------------|----------------------------------------------------------------------------------------------------|
| 4 XS 4              | Motor da cabeça de aplicação                 | Execução para as fichas <i>Accionamento</i> e <i>Encoder</i> do motor da cabeça de aplicação                                                                                                    |
|                     |                                              | Ligar as duas fichas directamente ao<br>servoconversor situado no quadro eléctrico<br><b>CUIDADO:</b> Certifique-se de que a tensão de<br>serviço do motor (consulte a placa de<br>características) corresponde à indicação no<br>esquema eléctrico do quadro eléctrico. O<br>desrespeito pode destruir o motor |
| 8 XS 2              | Sensor de pressão de entrada                 | Opção na cabeça de aplicação                                                                                                    |
| 9 XS 2              | Sensor de pressão de saída                   |                                                                                                    |
| XS 2                | Interface para comando externo               |                                                                                                    |
| XS 5                | Entrada para tensão de<br>comando externa    | 0-10 V <sub>CC</sub>                                                                                                    |
| 15 XS 1             | Comando da válvula da cabeça<br>de aplicação | Abrir / fechar a cabeça de aplicação                                                                                                    |
| 10 XS 1             | Ligação a XS 2 de um aparelho<br>de fusão    |                                                                                                    |

# Operação

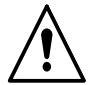

**ATENÇÃO:** Confiar as seguintes tarefas unicamente a pessoal qualificado. Siga as indicações de segurança contidas aqui e em toda a documentação.

### Colocação em serviço do sistema

**INDICAÇÃO:** Antes de se iniciar a produção, verifique se a totalidade do sistema de aplicação se encontra operacional. Execute todos os trabalhos prévios de acordo com as instruções de operação dos componentes correspondentes do sistema.

- 1. Ligar o quadro eléctrico; aquecer a cabeça de aplicação.
- 2. Em caso de arranque inicial:
  - Efectuar os ajustes básicos
  - Determinar os parâmetros de processo
- 3. Seleccionar o modo de operação e a velocidade de rotação.
- 4. Espere até que a totalidade do sistema fique operacional.

Efectuar os ajustes básicos na imagem SPRACHE (IDIOMA):

5. Se tiver sido seleccionado o modo de operação *Auto*, o comando externo da cabeça de aplicação arranca automaticamente.

### Ajustes básicos

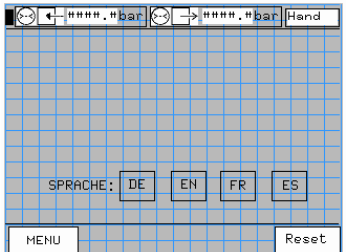

Imagem IDIOMA

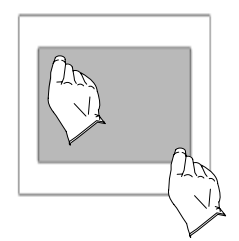

#### Contraste

- 1. Tocar, em sequência breve, em dois pontos de cantos do painel de comando diagonalmente opostos.
- 2. Tocar consecutivamente nas seguintes softkeys e efectuar os ajustes:
  - Prog
  - Set Contrast para o contraste.

Painel de comando de idiomas

Tocar na softkey do painel de comando de idiomas.

#### Determinação dos parâmetros de processo

**INDICAÇÃO:** Normalmente, os parâmetros de processo já estão ajustados de origem de modo adequado à respectiva cabeça de aplicação *GMG* e à aplicação prevista. Não obstante, recomenda-se uma verificação.

| 2 😔 🗲 ####. #bar 💬 🕁 ####. #bar Hand |
|--------------------------------------|
| Pumpengroesse: +####                 |
| Anlaufverz.Pumpe: #### msec          |
| 💛 🗲 min.: +### bar                   |
| 💬 🗲 max.:*### bar                    |
|                                      |
| Vol. Soll: """" cm                   |
| Vol.max.: +*** %                     |
| Vol.min.: +*** %                     |
|                                      |
| MENU Reset                           |

Figura AJUSTES 1

| STES 1) (ajustes do sistema) |
|------------------------------|
| STES 1) (ajustes do sistema) |

| Tamanho da bomba<br>(Pumpengroesse)                                                                                                    | Capacidade de transporte da bomba utilizada na cabeça de aplicação <i>GMG</i> em cm <sup>3</sup> /rotação                                                                                                    |  |  |
|----------------------------------------------------------------------------------------------------|----------------------------------------------------------------------------------------------------|--|--|
| (                                                                                                    | Consulte o diagrama característico da<br>bomba                                                                                                    |  |  |
| Atraso de arranque da<br><i>Bomba</i><br>(Anlaufverz. Pumpe)                                                                                                  | Devido à inércia da peça de comando da<br><i>GMG</i> podia gerar-se um pico de pressão. Isto<br>pode evitar-se mediante um atraso de<br>arranque da bomba ao abrir a peça de<br>comando                                                                                                    |  |  |
|                                                                                                    | Pressão de entrada mínima                                                                                                    |  |  |
| min.:                                                                                                    | Colocar o valor em 0, se a GMG não estiver equipada com um sensor opcional de pressão de entrada                                                                                                    |  |  |
| ⊖ ← max.:-                                                                                                    | Pressão de entrada máxima                                                                                                    |  |  |
|                                                                                                    | Pressão de saída máxima                                                                                                    |  |  |
| <mark>⊛⊡→ max</mark> .:                                                                                                    | A pressão de saída é limitada por um<br>interruptor interno de valor de limiar (9N6).<br>O ajuste respectivo é feito em relação à<br>pressão de entrada máxima admissível da<br>peça de comando / módulo de aplicação<br>utilizados na <i>GMG</i> . Consulte a página 18,<br><i>Peça de comando / interruptor de valor de</i><br><i>limiar</i> . Logicamente, o ajuste <i>pressão de</i><br><i>saída máxima</i> deve ser inferior |  |  |
| Vol. nominal                                                                                                    | Volume de aplicação nominal por ciclo de                                                                                                    |  |  |
| (Vol. Soll)                                                                                                    | aplicação                                                                                                    |  |  |
| Vol. máx.                                                                                                    | Desvios percentuais admissíveis em relação                                                                                                    |  |  |
| Vol. mín.                                                                                                    | ao volume de aplicação nominal                                                                                                    |  |  |
| <b>INDICAÇÃO:</b> Para valores inferiores ou superiores aos valores limite <i>mín/máx</i> activa-se uma avaria. Consulte a página 15, <i>Avisos de avaria</i> |                                                                                                    |  |  |

| 401    | ####.#bar 😔 🗌   | > """". "ba | r Hand        |
|--------|-----------------|-------------|---------------|
| Offset | Pumpendrehzahl: | +### %      | + # # # # UPM |
| Gain   | Pumpendrehz.:   | + # # # %   |               |
|        |                 |             | #### bar      |
|        |                 | + # # # 2   |               |
|        |                 |             |               |
|        | ⊖⊖Dffset        | : ****** %  | """ bar       |
|        | → Gain          | : + # # # % |               |
| MENU   |                 |             | Reset         |

Figura AJUSTES 2

# EINSTELLUNGEN 2 (AJUSTES 2) (calibragem das indicações)

Com os valores *desfasamento* e *ganho* é possível modificar a relação entre um valor de entrada e o valor de saída resultante.

|                                                           | Valor de entrada                           | Valor de saída                            |  |
|-----------------------------------------------------------|--------------------------------------------|-------------------------------------------|--|
| Desfasamento<br>(Offset) da<br><i>velocidade da bomba</i> | Tensão de comando<br>externa no <i>XS5</i> | Velocidade da bomba                       |  |
| Ganho (Gain) da<br>velocidade da bomba                    |                                            |                                           |  |
| Offset                                                    | Sinal do sensor de<br>pressão de entrada   | pressão actual de<br>entrada na bomba     |  |
| Gain                                                      | (se existir na <i>GMG</i> )                | indicada no GMG                           |  |
| Offset                                                    | Sinal do sensor de<br>pressão de saída no  | pressão actual de<br>saída da bomba indi- |  |
| ⊖ → Gain                                                  | GMG                                        | cada no GMG                               |  |

#### Desfasamento / ganho para a velocidade da bomba - exemplos

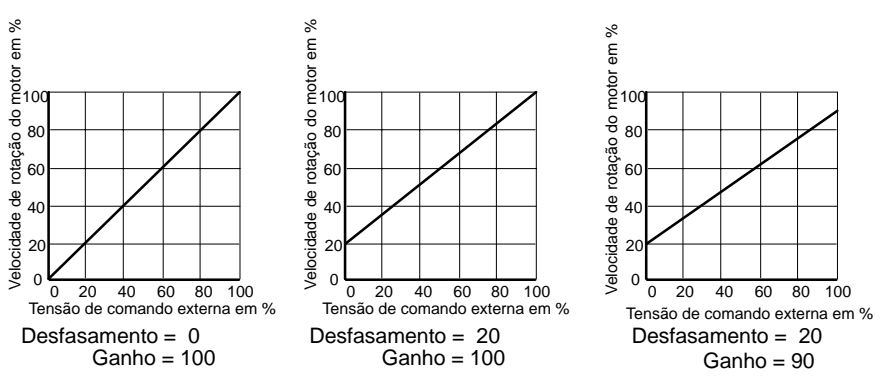

Com *desfasamento* também se determina a velocidade de rotação mínima,; com *ganho* a velocidade de rotação máxima.

**INDICAÇÃO:** A velocidade máxima da bomba está limitada a 75 min<sup>-1</sup>. No caso de um material viscoso, uma velocidade de rotação baixa melhora a exactidão de dosagem.

Ajustar valores:

- 1. Estabelecer o valor de entrada mínimo (tensão de comando externa: 0V)
- 2. Ajustar o *desfasamento* de modo que seja indicado o valor de saída desejado
- 3. Estabelecer um valor de entrada elevado
- 4. Ajustar o ganho de modo que seja indicado o valor de saída desejado.

#### Desfasamento / ganho para sensores de pressão

Normalmente não é conveniente modificar os valores standard (desfasamento = 0%, ganho = 100%). Em vez disso, a *calibragem pressão real = pressão indicada* é realizada do lado do hardware. Consulte a página 17, *Calibrar o transdutor de medição*.

#### Selecção do modo de operação e da velocidade de rotação

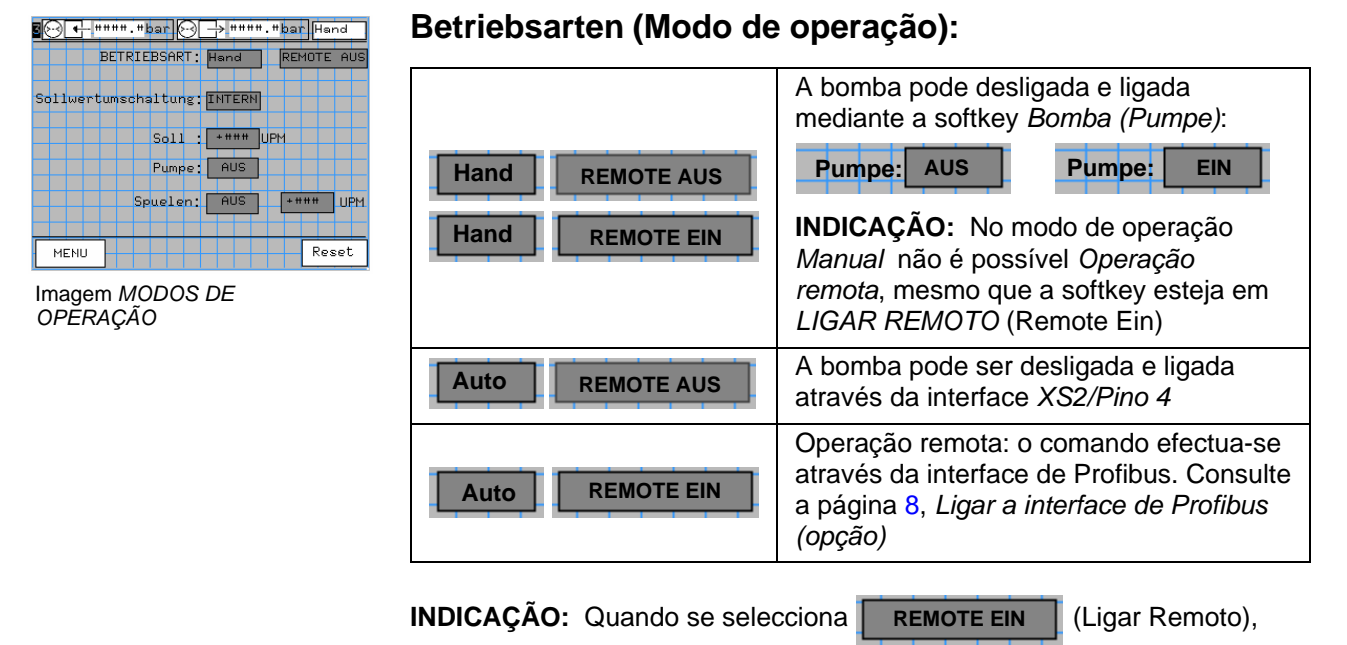

perdem-se os seguintes ajustes da imagem AJUSTES 2:

Pressão de entrada mínima 😔 🕂 min.: Pressão de entrada máxima 😔 🕂 max.:

Em operação remota estes valores são fornecidos através da interface de Profibus.

#### Velocidade de rotação (comutação do valor nominal)

**INDICAÇÃO:** A velocidade máxima da bomba está limitada a 75 min<sup>-1</sup>. No caso de um material viscoso, uma velocidade de rotação baixa melhora a exactidão de dosagem.

| INTERN (Interno) | Tocar na softkey <i>Nominal</i> e introduzir o<br>valor nominal (Soll):<br>Soll: +### (Nominal:)                                                                                                    |  |  |
|------------------|----------------------------------------------------------------------------------------------------|--|--|
| EXTERN (Externo) | A velocidade de rotação é comandada pela<br>tensão de comando externa na interface XS5.<br>A tensão de comando externa corresponde,<br>por ex., à velocidade de deslocação de um<br>robot ou à velocidade do substrato de um<br>máquina principal |  |  |
|                  | <b>INDICAÇÃO:</b> A relação entre a tensão de comando externa e a velocidade de rotação resultante pode ser influenciada. Consulte a página 12, <i>Desfasamento / ganho para a velocidade da bomba – exemplos.</i>                                |  |  |

## Registo de dados estatísticos

| 10H    | ****  | .#ba  | r 😥   | -> ** | "##.#b  | ar Hand |
|--------|-------|-------|-------|-------|---------|---------|
|        |       |       | -     |       |         | _       |
| Tages  | sproc | lukti | .on:  | ****  | ### cm  | 3 RESET |
|        | Spue  | lmer  | ige:  | ****  | "### cm | 3 RESET |
|        |       |       |       |       |         |         |
| Betrie | ossti | under | nzaeł | ler:† | *****   | Std.    |
| Netze  | einso | shalt | tzaeł | ler:† | *****   | Std.    |
| MENU   |       |       |       |       |         | Reset   |

Imagem ESTADO

Os dados seguintes são registados na imagem STATUS (ESTADO):

| Produção diária<br>(Tagesproduktion)     | A quantidade de aplicação transportada é<br>adicionada                                                                  |
|------------------------------------------|----------------------------------------------------------------------------------------------------|
|                                          | Para repor em 0:                                                                                                    |
|                                          | Tocar na softkey <i>RESET</i>                                                                                           |
|                                          | INDICAÇÃO: Quantidade de aplicação<br>realmente utilizada na produção =<br>produção diária – quantidade de lavagem      |
| Quantidade de<br>lavagem<br>(Spuelmenge) | A quantidade de aplicação transportada é<br>adicionada, enquanto a interface XS2/Pino 9<br>estiver em 24V <sub>CC</sub> |
|                                          | Para repor em 0:                                                                                                    |
|                                          | • Tocar na softkey RESET                                                                                                |
| Contador de horas de<br>serviço          | Tempo total, durante o qual o motor esteve ligado                                                                       |
| (Betriebsstunden zaehler)                |                                                                                                    |
| Contador de ligação à<br>rede            | Tempo total, durante o qual o quadro eléctrico esteve ligado                                                            |
| (Netzeinschaltzaehler)                   |                                                                                                    |

| 1 😔 🕂 ####. #bar 😔 🕂 ####. #bar Hand                                 |
|----------------------------------------------------------------------|
| Volumenmessung                                                       |
| n: +###UPM                                                           |
| aktuell: <mark>"""".""</mark> cm3                                    |
| Messung 1:####.##cm3<br>Messung 2:####.##cm3<br>Messung 3:####.##cm3 |
|                                                                      |
| MENU RESET VOLUMEN Reset                                             |

Imagem RESUMO

Os dados seguintes são registados na imagem UEBERSICHT (RESUMO):

| actual<br>(aktuell) | A quantidade de aplicação transportada é adicionada                      |
|---------------------|--------------------------------------------------------------------------|
|                     | Para repor em 0:                                                         |
|                     | <ul> <li>Impulso 24V<sub>CC</sub> na interface<br/>XS2/Pino 5</li> </ul> |
|                     | Tocar na softkey RESET                                                   |
| Medição 1           | Quantidades de aplicação dos três últimos                                |
| Medição 2           | ciclos de aplicação                                                      |
| Medição 3           |                                                                          |
| (Messung)           |                                                                          |

### Lavagem da cabeça de aplicação

|         |         | bar 🖂    | → ####. | #bar Hand  |
|---------|---------|----------|---------|------------|
|         | BETRI   | BSART:   | Hand    | REMOTE AUS |
| Sollwer | tumsch  | altung:  | INTERN  |            |
|         |         | C-11     |         |            |
|         |         | Pumpe    |         |            |
|         | <b></b> | uelen'   | AUS     | +### UDM   |
|         |         | vuer en. |         |            |
| MENU    |         |          |         | Reset      |

Imagem MODOS DE OPERAÇÃO

- 1. Comutar para a imagem MODOS DE OPERAÇÃO.
- 2. Seleccionar o modo de operação Hand (Manual).
- Spuelen : EIN +### (Lavar: Ligar)

A bomba funciona com a velocidade de rotação aqui ajustada, enquanto se tocar na softkey *Lavar*.

**INDICAÇÃO:** Se a velocidade de rotação aqui ajustada for superior à velocidade de rotação nominal **Soll:** +### (Nominal), ela será

aceite como nova velocidade de rotação nominal.

### Avisos de avaria

Se ocorrer uma avaria (por ex., por exceder um valor limite), no mostrador surge um  $\triangle$ .

#### Confirmar o aviso de avaria e apagá-lo

- 1. Tocar em 🖄. Abre-se uma janela com uma lista das avarias ocorridas ultimamente.
- 2. Eliminar a causa da avaria.

**INDICAÇÃO:** Enquanto a avaria não tiver sido eliminada, o aviso de avaria não pode ser confirmado.

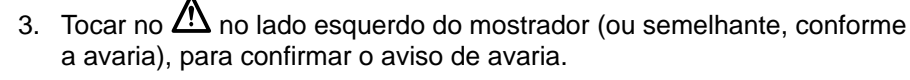

**INDICAÇÃO:** No caso de *Avaria do regulador do accionamento* (LED vermelho (1) pisca) o quadro eléctrico tem de ser desligado e novamente ligado, para confirmar o aviso de avaria.

4. Para apagar o aviso de avaria, premir a softkey **RESET** 

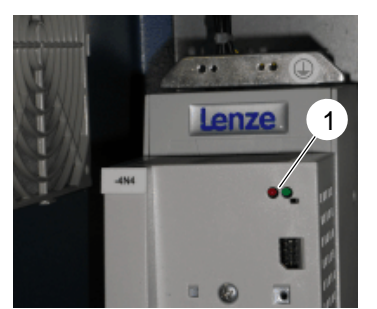

LED Avaria do regulador do accionamento

## Manutenção

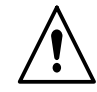

**ATENÇÃO:** Confiar as seguintes tarefas unicamente a pessoal qualificado. Siga as indicações de segurança contidas aqui e em toda a documentação.

**INDICAÇÃO:** A manutenção é uma medida preventiva de grande importância para assegurar a segurança de operação e o prolongamento da vida útil. Não deve ser negligenciada de modo algum.

### Limpar ou substituir o filtro de ar

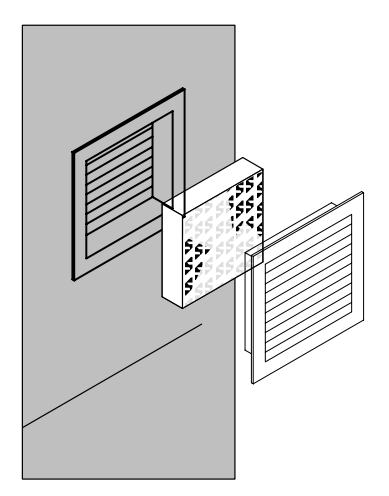

Os filtros devem ser limpos ou substituídos em função da acumulação de pó. Um filtro sujo reconhece-se pela sua cor escura e limpa-se por batimento. Se a acumulação de pó o exigir, as grelhas dos ventiladores podem necessitar de limpeza diária.

# Reparação

Alguns componentes do guadro eléctrico estão pré-ajustados de origem para uma determinada aplicação (por ex. através do interruptor DIP). Em caso de utilização de peças sobresselentes adoptar este ajuste. Normalmente ajuste está documentado no esquema eléctrico.

## Transdutor de medição / sensor de pressão

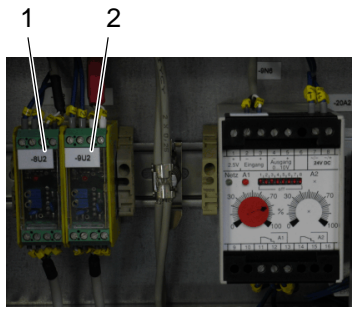

CUIDADO: Devido ao ajuste errado do transdutor de medição do sensor de pressão (1, 2) é possível destruir o sensor de pressão ligado.

- A. Em caso de substituição do transdutor de medição, adoptar o ajuste anterior (interruptor DIP).
- B. Em caso de substituição do transdutor de medição, ou do sensor de pressão, é necessário calibrar:

1. Assegurar que pressão da cabeça de aplicação está descarregada.

O transdutor de medição pode ser adaptado ao sinal de saída do sensor de pressão em intervalos de 1 mV. Para isso, colocar em On, todos os interruptores que no total estejam mais próximos do sinal de

INDICAÇÃO: Consulte o valor exacto do sinal de saída no autocolante da embalagem do sensor de pressão individual ou no letreiro do cabo.

2. Adaptar a gama de medição ao sinal de saída:

| Cabeça de dosagem de volume                                                                             |                                                                                              |  |  |
|----------------------------------------------------------------------------------------------------|----------------------------------------------------------------------------------------------|--|--|
| Box 13 = X                                                                                              | Box 13 = H                                                                                   |  |  |
| Calibrar o transdutor de medição.<br>Consulte a página 17, <i>Calibragem</i><br>o transdutor de medição | Calibrar o sensor de pressão.<br>Consulte as instruções de<br>operação do sensor de pressão. |  |  |

#### Calibragem do transdutor de medição

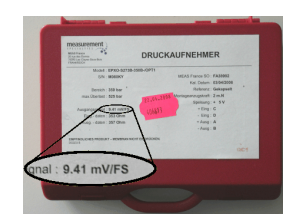

Sinal de saída

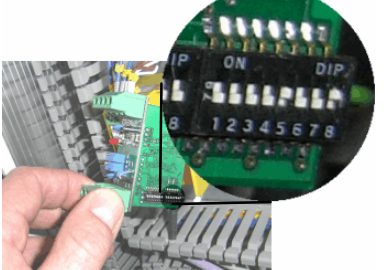

|      | 2  | 3  | 4  | 5 | 6 | 7 | 8 |
|------|----|----|----|---|---|---|---|
| [mV] | 64 | 32 | 16 | 8 | 4 | 2 | 1 |

Exemplo:

Sinal de saída = 9,41 mV/FS

saída do sensor de pressão:

Interruptor 5 e interruptor 8 em ON, resulta uma gama de medição de 9 mV.

Continua...

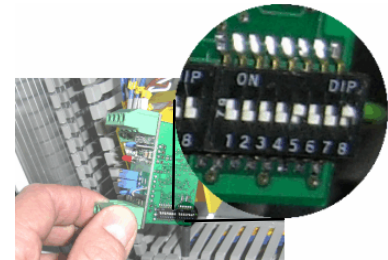

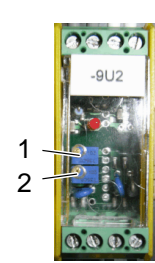

Potenciómetro

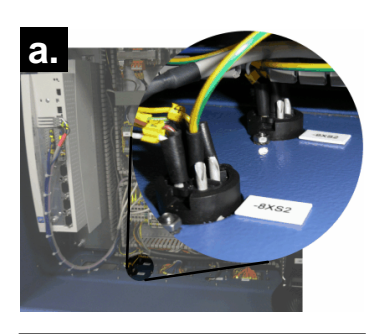

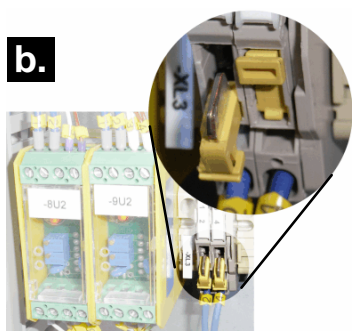

 No transdutor de medição: Ajustar o potenciómetro desfasamento (1) de modo que seja indicada uma pressão de saída da bomba de 0 bar:

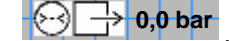

- Ligar as ligações E e F em curto-circuito, para simular um valor de medição de 80% da gama de medição. Para isso, conforme o modelo do quadro eléctrico:
  - a. curto-circuitar as ligações livres da tomada correspondente
  - b. inserir a ponte na régua de terminais correspondente

ou encaixar o adaptador de calibragem (acessório) entre o sensor e a tomada.

5. No transdutor de medição: Ajustar o potenciómetro *Ganho* (2), de modo que seja indicada uma pressão de 80 % da gama de medição.

**INDICAÇÃO:** Gama de medição do sensor de pressão standard (P/N 406813): 350 bar.

6. Retirar a ponte entre as ligações E e F.

Ligar as ligações *E* e *F* em ponte

### Peça de comando / interruptor de valor de limiar

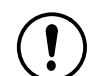

**CUIDADO:** Perigo de sobrepressão que possa destruir a peça de comando da cabeça de aplicação. O material muito quente pode sair sob pressão.

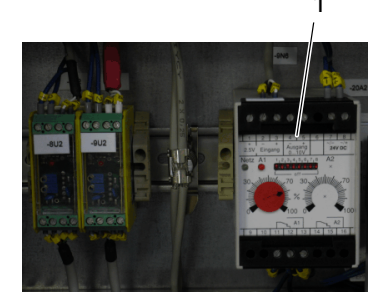

A pressão de saída da bomba é limitada por um interruptor interno de valor de limiar 9N6 (1). O ajuste respectivo é feito em relação à pressão de entrada máxima admissível da peça de comando / módulo de aplicação utilizados na *GMG*.

- A. Ao substituir a peça de comando, se for necessário, adaptar o ajuste do interruptor de valor de limiar.
- B. Em caso de substituição do interruptor de valor de limiar, adoptar o ajuste anterior (interruptor DIP, regulador rotativo). Consulte também as instruções de operação separadas do interruptor de valor de limiar.

# **Dados técnicos**

| Grau de protecção          | IP 54                                                                                                    |
|----------------------------|----------------------------------------------------------------------------------------------------|
| Dados eléctricos           | Conforme o modelo, consulte a placa de características                                                       |
| Dimensões                  | Conforme o modelo, consulte o esquema eléctrico, secção JG                                                   |
| Velocidade máxima da bomba | 75 min <sup>-1</sup>                                                                                         |
|                            | <b>NOTA:</b> No caso de um material viscoso, uma velocidade de rotação baixa melhora a exactidão de dosagem. |

## **Profibus-DP**

Box 5 = P

### Ficheiro mestre de aparelhos (GSD)

Para descrever claramente o aparelho com interface de *PROFIBUS-DP*, existe uma folha de dados do aparelho (ficheiro mestre de aparelhos GSD). O formato baseia-se na Norma IEC 61158.

Com cada quadro eléctrico, que esteja equipado com a interface *PROFIBUS-DP*-, a Nordson fornece o GSD (ficheiro mestre de aparelhos) em suportes de dados.

### Configuração do hardware

Para integrar o quadro eléctrico na rede de Profibus:

1. Carregar o ficheiro mestre de aparelhos num programa de configuração de Profibus

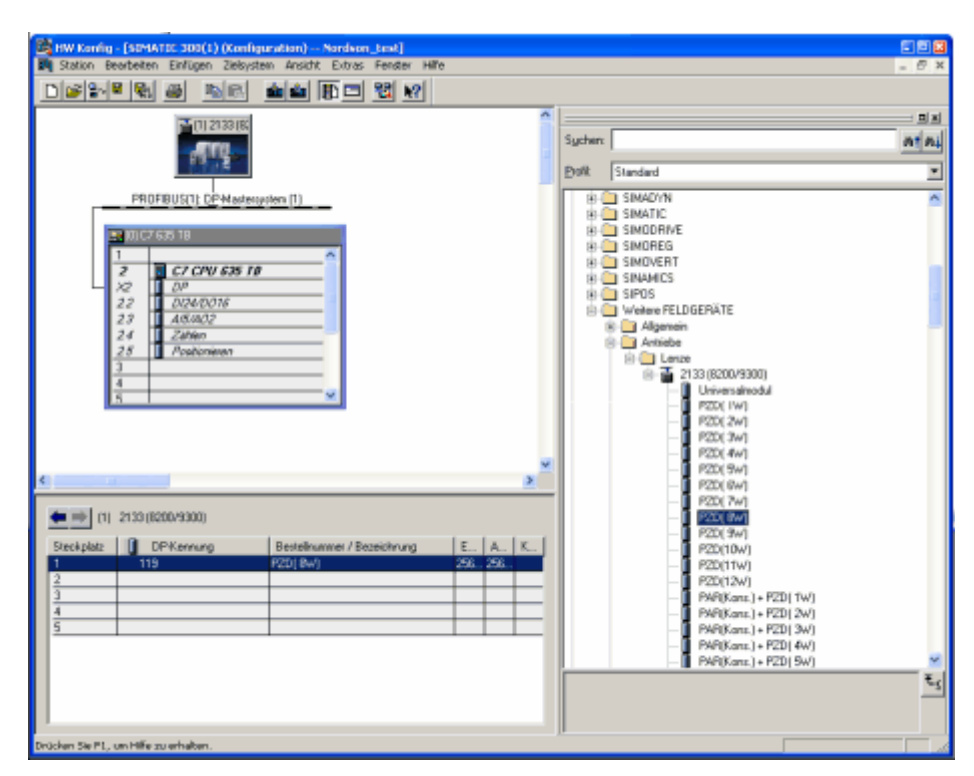

2. Seleccionar o módulo PZD(8W).

Fig. 5 Programa de configuração de Profibus (exemplo)

### Dados de entrada e de saída

### Enviados pelo quadro eléctrico

| Endereço DP do<br>desfasamento |      |                                                                                                    |
|--------------------------------|------|----------------------------------------------------------------------------------------------------|
| (PEW)                          | Тіро | Designação                                                                                            |
| 0.0                            | Int  | Reservado para reguladores do motor                                                                   |
| 2.0                            | Int  | Valor actual do volume                                                                                |
| 4.0                            | Int  | Pressão de entrada actual                                                                             |
| 6.0                            | Int  | Pressão de saída actual                                                                               |
| 8.0                            | Bool | Motor em funcionamento                                                                                |
| 8.1                            | Bool | O módulo está aberto                                                                                  |
| 8.2                            | Bool | A operação remota de DP está activa (os modos de operação<br>Automático e Remoto estão seleccionados) |
| 8.3                            | Bool | Pressão de entrada na gama nominal                                                                    |
| 8.4                            | Bool | Pressão de saída na gama nominal                                                                      |
| 8.5                            | Bool | O sistema está operacional                                                                            |
| 8.6                            | Bool | Aviso de avaria colectivo                                                                             |

### Enviados ao quadro eléctrico

| Endereço DP do<br>desfasamento |      |                                                   |
|--------------------------------|------|---------------------------------------------------|
| (PAW)                          | Тіро | Designação                                        |
| 0.0                            | Int  | Reservado para reguladores do motor               |
| 2.0                            | Int  | Parâmetro Pressão de entrada mínima               |
| 4.0                            | Int  | Parâmetro Pressão de entrada máxima               |
| 6.0                            | Bool | Ligar o motor                                     |
| 6.1                            | Bool | Ligar o módulo                                    |
| 6.2                            | Bool | Repor o contador de volume actual (imagem RESUMO) |
| 6.3                            | Bool | Repor avaria                                      |